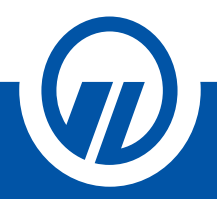

# Tájékoztató digitális aláírási folyamatról Ügyfélkapus hitelesítéssel

# Tisztelt Ügyfelünk!

Az Ön kényelme és biztonsága érdekében folyamatosan azon dolgozunk, hogy működésünk során az elektronikus ügyintézés minél gördülékenyebb és szélesebb körű legyen.

Számunkra a legfontosabb az Ön, a munkatársaink és partnereink egészsége, ezért arra törekszünk, hogy a jelenlegi járványügyi helyzetben minimalizáljuk a személyes kontaktusokat.

Szolgáltatásaink folyamatos fejlesztése által lehetőséget nyújtunk arra, hogy tanácsadóink és partnereink már **online** is támogatni tudják az Ön pénzügyi elképzeléseit.

A bemutatott azonosítási eljárás során nincs szükség személyes jelenlétre Ön és tanácsadója részéről, Ön az általunk e-mailben megküldött nyilatkozatokat, személyes okmányait, valamint a folyamathoz szükséges egyéb dokumentumokat elektronikusan alá tudja írni. Az ismertetett folyamat kizárólag a szerződés aláírásának folyamatára szolgál, az ezt megelőző szerződéskötésről való tárgyalás ezen kívül történik.

A kötési folyamat lépéseit tanácsadója ismerteti Önnel.

#### Kérjük, minden esetben ellenőrizze a kötési folyamat előtt, hogy rendelkezik a hitelesítéshez szükséges Ügyfélkapu (www.magyarorszag.hu) regisztrációval, valamint korábban használt jelszava érvényes.

Igyekszünk Önnek biztosítani azt, hogy a folyamat bárhonnan könnyen és gyorsan elérhető legyen, így a kapcsolat létesítéséhez a legegyszerűbb technikai feltételekre van csupán szükség, így az azonosítás elvégezhető akár az Ön asztali számítógépéréről, laptopjáról vagy mobil eszközéről (Android, IOS).

## MILYEN DOKUMENTUMOKRA VAN SZÜKSÉGE A HITELESÍTÉSHEZ?

- Bármely személyazonosság igazolására alkalmas hatósági igazolványának (személyazonosító igazolvány, útlevél, valamint kártya formátumú vezetői engedély) másolata PDF dokumentumban
- Lakcímet igazoló hatósági igazolvány lakcímet tartalmazó oldalának másolata PDF dokumentumban
- Kétoldalas ügyfélnyilatkozat (STELLA online biztosításkötő felületünk generálja Önnek)
- "Ügyfél tájékoztató az ügynök, mint függő biztosításközvetítő főbb adatairól" elnevezésű dokumentumot PDF formátumban (Opcionális, kérjük, egyeztessen tanácsadójával ennek feltöltéséről.)

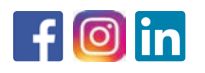

1123 Budapest, Alkotás u. 50. +36 1 458 4200 www.signal.hu ● info@signal.hu

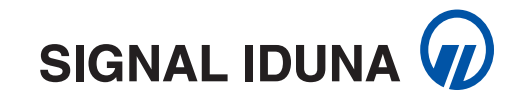

## **HOGYAN TÖRTÉNIK A HITELESÍTÉSI FOLYAMAT?**

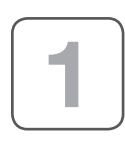

Önnek be kell jelentkeznie a saját Ügyfélkapujába (www.magyarorszag.hu), majd a Főmenüre kattintva, a Hitelesítés menüpont alatt érheti el az alkalmazást, melyen keresztül a kötési PDF dokumentációt, az "Ügyfél tájékoztató az ügynök, mint függő biztosításközvetítő főbb adatairól" elnevezésű dokumentumot (opcionális), valamint személyes okmányainak másolatát tartalmazó PDF dokumentumokat hitelesíteni tudja.

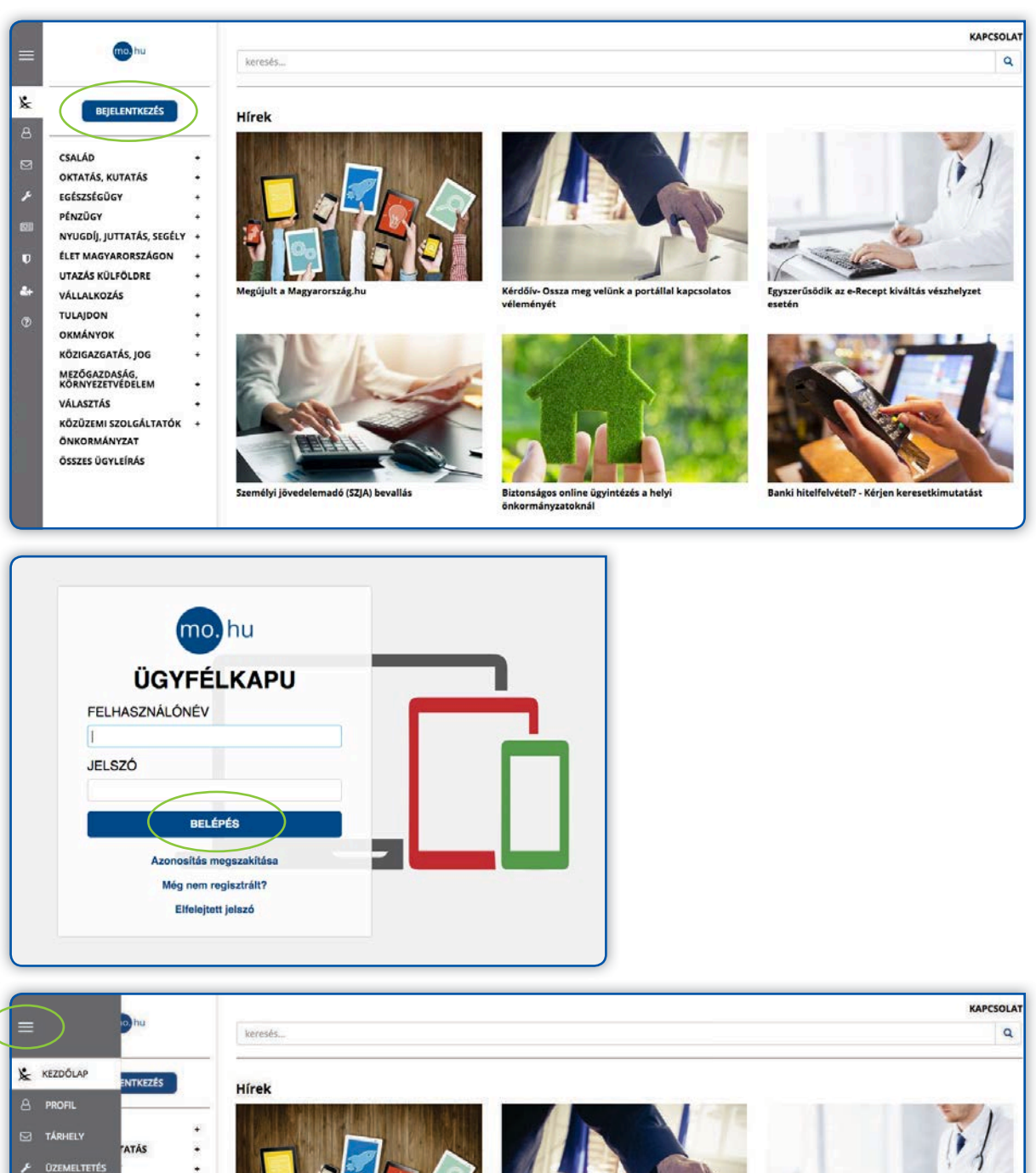

TÁS SEGÉLY U HITELESÍTÉS ORSZÁGON OLDRE RENDELKEZÉS

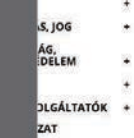

IRÁS

2+

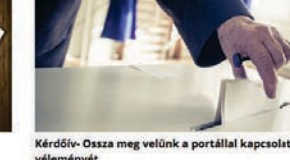

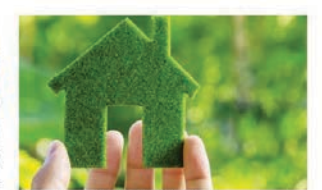

Biztonságos online ügyintézés a helyi önkormányzatoknál

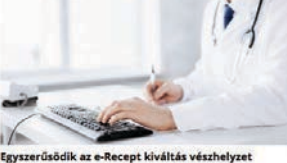

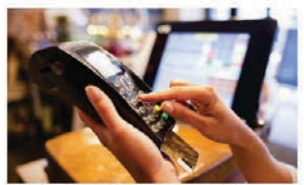

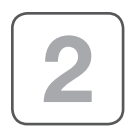

A **Hitelesítés** menüpontot elindítva a kötési PDF dokumentációt, "Ügyfél tájékoztató az ügynök, mint függő biztosításközvetítő főbb adatairól" elnevezésű dokumentumot (opcionális), valamint személyes okmányainak másolatát tartalmazó PDF dokumentumokat – továbbiakban "*kötési dokumentációk*" – feltölti a Hitelesítés ablakban található **tallózó funkció** segítségével az Ön asztali számítógépéről/laptopjáról/ mobiltelefonjáról.

| =                                                                                                    | IsrnotsQ                                                                                                    | KAPCSOLAT |
|----------------------------------------------------------------------------------------------------|----------------------------------------------------------------------------------------------------|-----------|
| Korssie     Associate     Associate     Associate     Associate     Associate     Associate     Associate     Associate     Associate     Associate     Associate     Associate     Associate     Associate     Associate | HTELESITÉS  HTELESITÉS  HIELESITÉS  HIELESITÉS  HIELESITÉS  HIELESITÉS  HIELESITÉS  HIELESITÉS  HIELESITÉS  HIELESITÉS  HIELESITÉS  HIELESITÉS  HIELESITÉS  HIELESITÉS  HIELESITÉS  HIELESITÉS  HIELESITÉS  HIELESITÉS  HIELESITÉS |           |

Fontos, hogy minden dokumentációt hiteles PDF dokumentumként szükséges feltölteni!

Kérjük, a fenti műveletet ismételje meg az "Ügyfél tájékoztató az ügynök, mint függő biztosításközvetítő főbb adatairól" elnevezésű dokumentummal (opcionális), valamint a személyes okmányainak másolatát tartalmazó PDF dokumentumokkal is.

Az **"Elfogadom az ÁSZF-et" jelölőnégyzetet kipipálva** és a **"Feltöltés"** gombot megnyomva a kötési dokumentáció feltöltődik a hitelesítéshez.

| Â       | JANEGA ATTILA<br>KIJELENTKEZÉS                 | HITELESÍTÉS                                                          |           |
|---------|------------------------------------------------|----------------------------------------------------------------------|-----------|
|         | Kilépés 00:09:59 múlva                         | Hitelesitendő fájl                                                   |           |
| بر<br>2 | HASZNÁLATI ÚTMUTATÓ<br>ADATVÉDELMI TÁJÉKOZTATÓ | megbizasi_szerzodes_egyseges_20200131_Kocsi Gábor.pdf<br>Hitelesítés | ×         |
| U       | ASZF                                           | * Hiteles PDF  ASiC                                                  |           |
| 4       |                                                | Elfogadom az ASZF-et.                                                | FELTÖLTÉS |

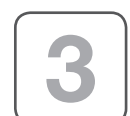

A hitelesített kötési dokumentációkat a "Letöltés" gomb megnyomásával töltheti le a saját eszközére és ezzel egy időben kérjük, küldje el tanácsadója e-mail címére is.

| A KIJELENTKEZÉS<br>Kilépés 00:09:39 múlva              | Azonosításra visszavezetett dokumentum-<br>hitelesítés                                   |
|--------------------------------------------------------|------------------------------------------------------------------------------------------|
| HASZNÁLATI ÚTMUTATÓ<br>ADATVÉDELMI TÁJÉKOZTATÓ<br>ÁSZF | LETÖLTÉS Az elkészült dokumentum elérésének URL-jét e-mailben is elküldheti.  E-mail cím |
| ê+                                                     | KÜLDÉS E-MAIL-BEN                                                                        |
| 0 <sup>8</sup>                                         | C TOVÁBBI DOKUMENTUM-HITELESÍTÉS                                                         |
|                                                        | e VISSZA A KEZDOOLDALRA                                                                  |

Az így kapott kötési dokumentációk hitelesítő bélyeggel és digitális aláírással lettek ellátva.

| SIG                        | unvelu juurve biztosito Zrt, aitai elektronikusan rogiztett biztositasi ajanlathoz                                                                                                    | Hatályos: 2018.10.01 - 64                                                                                                    |  |
|----------------------------|----------------------------------------------------------------------------------------------------|----------------------------------------------------------------------------------------------------|--|
| Köti                       | tvényszám.                                                                                                    | MINDEN KÉK MEZŐ KITÖLTÉSE KÖTELEZŐ                                                                                                    |  |
| SZE                        | TERZŐDŐ ADATAI                                                                                                    |                                                                                                    |  |
| Bat                        | w:<br>ab Berci                                                                                                    |                                                                                                    |  |
| E-m<br>sdf                 | mailcim:<br>#sdfØosdf.hu                                                                                                    |                                                                                                    |  |
| Szü                        | ületési hely/idő:<br>fvgbg. 1999.01.01.                                                                                                    |                                                                                                    |  |
| BIZ                        | ZTOSÍTOTT ADATAI                                                                                                    |                                                                                                    |  |
| <b>X</b>                   | A biztosított megegvezik a szerződővel                                                                                                    |                                                                                                    |  |
| Név                        | w:                                                                                                    |                                                                                                    |  |
| Bizt                       | uletési nelyitő:<br>ztosítás: 🖸 ELŐRELÁTÓ PROGRAM (UL001) 🔲 SIGNAL IDUNA NYUGDÚPROGF                                                                                                    | RAM (SN005) SIGNAL JÖVŐÉRTÉK (SE007)                                                                                                    |  |
|                            | ÁLTALÁNOS SZERZŐDŐI NYILATKOZATOK                                                                                                    |                                                                                                    |  |
|                            | Figuelem, az alábbiak eltogadása valamennyi termák esetében szükséges. A kyilatkozatok a SIGALA, IUURA Biztosító Zn. (továbbiakban: biz-<br>tosító) átal elektronikusan rögztet t biztosítási ajánlathoz (továbbiakban: Nyilatkozatok) dokumentum a vonatkozó átalános szerződési feltételek<br>szerkesztésenek kezdráseikor hattályoz 2014. el. UCOVIII. tv. (ta továbbiakban: Bit) szövegárek megdelelőn kelszüt.                                                                                                    |                                                                                                    |  |
|                            | 1. Nyilatkozat elektronikusan rögzített ajánlathoz                                                                                                    |                                                                                                    |  |
| 2. PONTBAN AL ÁÍRÁS SZÜKSI | Berve a půzosko štata interit keröslesere adott valaszokat, nyvalenozatokat a bůznosti nekati válaszok, nyklastozatok helyasok politikazok nejválosaci kateli kateli ka                                                                                          | se valoságnak magtekeden adtam meg, es ezen adatok,<br>zadok alálisát megalózen ellenkörttem.<br>spodások nem törtéletek, gondinokság alati nem állok,<br>us ajánlat kezárását követően annak tartalmát hozzájárulá-<br>ssági kérdőlv és mylatkozatot, elektronikus levélben jocsássa<br>kurrenturumk tartalmálan (elektronikus levélben) bocsássa<br>kurrenturumk tartalmála (polatorokus levélben) oza állation<br>el kívől áló egyéb okolsóból (pl. az elektronikus hirkéztési<br>eredő károkért, a kívánt joghatások elmaradásátét a                                                                                                    |  |
| -                          | 2. Tájékoztató a Polgári Törvénykönyvről (továbbiakban: Ptk.) való eltérések re                                                                                                    | endelkezéseiről                                                                                                    |  |
|                            | Kijelentem, hogy a biztostisei szerződés megkötését megelőzően tájékoztatást kaptam artól, hogy az általam átvett szerződási tehtélelekben<br>az ajánalid lokumentásúbban foglatakinak megtelelően a Polgári Törvénykönykől altérő rendelkazásek is rögztésre kerültek – kgy különösen az<br>alhulták, asztelekina alueteceréke, austat tátkese mentérvők resetőkeréker, ék a szerekerek a deserekerek                                                                                                    |                                                                                                    |  |
|                            | Szerződő sajátkezű aláírása:                                                                                                    |                                                                                                    |  |
|                            |                                                                                                    |                                                                                                    |  |
| II.                        | <ol> <li>Életbiztosítási igényfelmérő, Megfelelőségi és Alkalmassági kérdőív és nyilatkozattal és termékismertetővel kapcsolatos nyi-<br/>latkozatok</li> </ol>                                                                                                    |                                                                                                    |  |
|                            | <ul> <li>Kljelentem, hogy a biztositäsközvattö äitel az työnylelmérés megtörtént, az igénylelméré<br/>Alsainassági kédők é nyltatiszazban a valáságnak megténlően rögztősen kenüttek. Az<br/>terdőv én nyltatiszotot megimentem és előgozátem. Az gényhelmérés alsgita se kurittek. Az<br/>terdőv én nyltatiszotot megimentem és előgozátem. Az gényhelmérés alsgita se bizt<br/>merterin, megétettem övötőb, fogy a termékismentetiskos azsendő télőközttássa kuratom.<br/>Valássági a termékismentetiskos azsendő szolgátási télőközttássa kuratom.<br/>Negy tertőköst előközttásági a szendő szolgátástások, tartam és ésszolgák sakaratomin<br/>A belakivatási aginstában szendő szolgátástások, tartam és ésszegíkés karatomin<br/>A belakivatási agyságakhaz költőt téletístosítások telekivatási alsojaira vonakisot táláboz<br/>(kijelentem, hogy tisztában vagyek azzal, hogy a biztostó nem vállat tőlés-, listve hos<br/>méttékban én váselem. Tudomásul vasam, hogy a biztostó nem vállat töles-, listve hos<br/>kistve kistve kistve kistve kistve kistve kistve kistve kistve kistve kistve kistve kistve kistve kistve kistve<br/>kistve kistve kistve kistve kistve kistve kistve kistve kistve kistve kistve kistve kistve kistve kistve<br/>kistve kistve kistve kistve kistve kistve kistve kistve kistve kistve kistve kistve kistve kistve<br/>kistve kistve kistve kistve kistve kistve kistve kistve kistve kistve kistve kistve kistve<br/>kistve kistve kistve kistve kistve kistve kistve kistve kistve kistve kistve kistve<br/>kistve kistve kistve kistve kistve kistve kistve kistve kistve kistve kistve kistve kistve kistve kistve<br/>kistve kistve kistve kistve kistve kistve kistve kistve kistve kistve kistve kistve kistve kistve<br/>kistve kistve kistve kistve kistve kistve kistve kistve kistve kistve kistve kistve kistve kistve kistve kistve<br/>kistve kistve kistve kistve kistve kistve kistve kistve kistve kistve kistve kistve kistve kistve kistve kistve<br/>kistve kistve kistve kistve kistve kistve kistve kistve kistve kistve kistve kistve kistve kistve kistve kistve kistve kistve kistve kistve kistve kistve kistve kistve kistve kistv</li></ul> | se adatai az Eletbiztostási igényfelmérő, Megfelelőségi és<br>Eletbiztostási igényfelmáró, Megfelelőségi és Akalmassági<br>Eletbiztostási igényfelmáró, Megfelelőségi és Akalmassági<br>Isordban e-mal Dítján részerme megköltött általáncs<br>Isoróbba - mal útján részerme megköltött általáncs<br>Isoróbba - mal útján részerme megköltött általáncs<br>Isorbba / megkaztam.<br>Isorbba / megkaztam.<br>Isorbba / megkaztam.<br>Isorbba / megkaztam.<br>Isorbba / megkaztam.<br>Isorbba / megkaztam / megkelőketetés kockázatál teljes<br>amgaranciát, tőke-, litetve hozarmédelmet és a betektetés<br>köbá / megi tarátam vanoka (zaral is hockaztal isorbe és<br>assork és a betektetés |  |

Amennyiben az előzőleg felsorolt lépéseken helyesen járt el, úgy a hitelesített kötési dokumentációi immáron **digitális aláírást tartalmaznak,** mely a dokumentum "Csatolmányok, file csatolmányok megtekintése" funkcióval ellenőrizhető és letölthető.

Abban az esetben, ha a 3. lépésben ismertetett közvetlen e-mailes küldéssel nem élt korábban tanácsadója felé, kérjük, a hitelesített és elektronikusan aláírt dokumentumokat **juttassa el tanácsadója felé e-mailben.** Kérjük, fokozottan figyeljen arra, hogy amennyiben a szerződő és a biztosított személye eltér, úgy mindkét személy esetén el kell végezni az online azonosítást az Ügyfélkapun keresztül.

Az Ön tanácsadója gondoskodik a hitelesített kötési dokumentációk eljuttatásáról a SIGNAL IDUNA Biztosító munkatársai felé.

Fontosnak tartjuk, hogy Ön kényelmesen, otthonából intézhesse biztosítási ügyeit, ezért igyekszünk szolgáltatásainkat folyamatosan fejleszteni az Ön elégedettsége érdekében.

Budapest, 2020. március 29.

Köszönjük együttműködését!

Üdvözlettel: SIGNAL IDUNA Biztosító Zrt.

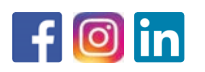

1123 Budapest, Alkotás u. 50. +36 1 458 4200 www.signal.hu ● info@signal.hu

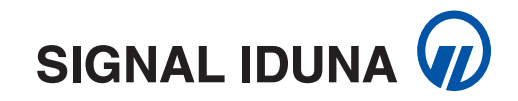